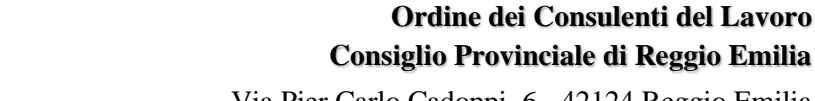

Via Pier Carlo Cadoppi, 6 - 42124 Reggio Emilia Tel. 0522/578375 E-mail: segreteria@consulentidellavoro.re.it E-mail: presidenza@consulentidellavoro.re.it Web. http://www.consulentidellavoro.re.it PEC: ordine.reggioemilia@consulentidellavoropec.it C. F: 80037510353

Ente di diritto pubblico - Legge 11.01.1979, n. 12

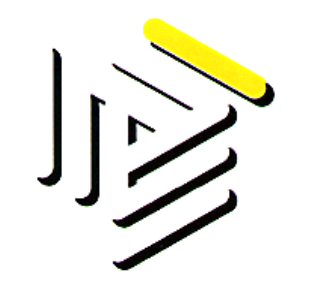

# Guida all'utilizzo della forma di pagamento

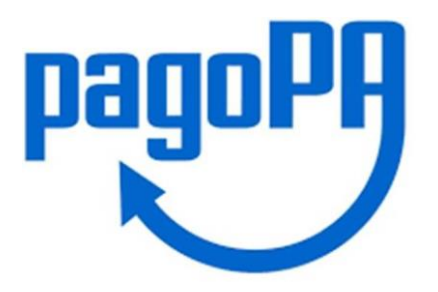

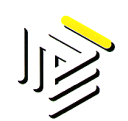

1. Dalla Home page cliccare sulla voce PAGOPA

| Ordine dei Consulenti del Lavoro<br>Consiglio Provinciale di Reggio nell'Emilia |         |            |                |            |           |              | AREA RISERVATA<br>Username |          |        |  |  |  |
|---------------------------------------------------------------------------------|---------|------------|----------------|------------|-----------|--------------|----------------------------|----------|--------|--|--|--|
| /                                                                               | Consign | 101100110  | ane ui Neggio  | rea Emina  |           |              |                            | Pass     | word   |  |  |  |
| HOME                                                                            | ORDINE  | ISCRITTI   | PRATICANTI     | DOCUMENTI  | CONVEGNI  | BACHECA      | FAQ                        | CONTATTI | PAGOPA |  |  |  |
| NEWS LA                                                                         | VORO    | NEWS FISCO | NEWS PREVIDEN; | ZA NEWS ME | EDIAZIONE | NEWS DAL CPO | SCADE                      | NZARIO T | CDESK  |  |  |  |
|                                                                                 |         |            |                |            |           |              |                            |          |        |  |  |  |

2. cliccare sul tasto "ACCEDI"

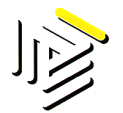

3. Si aprirà la seguente schermata e cliccare su PAGAMENTO SPONTANEO

Per maggiori informazioni sull'utilizzo del portale clicca qui

## Servizi di pagamento

Se hai ricevuto un documento di pagamento con importo precalcolato, ricercalo qui tramite il suo identificativo.

#### **AVVISO DA PAGARE PREDETERMINATO**

Inserisci, stampa e paga la tua pendenza

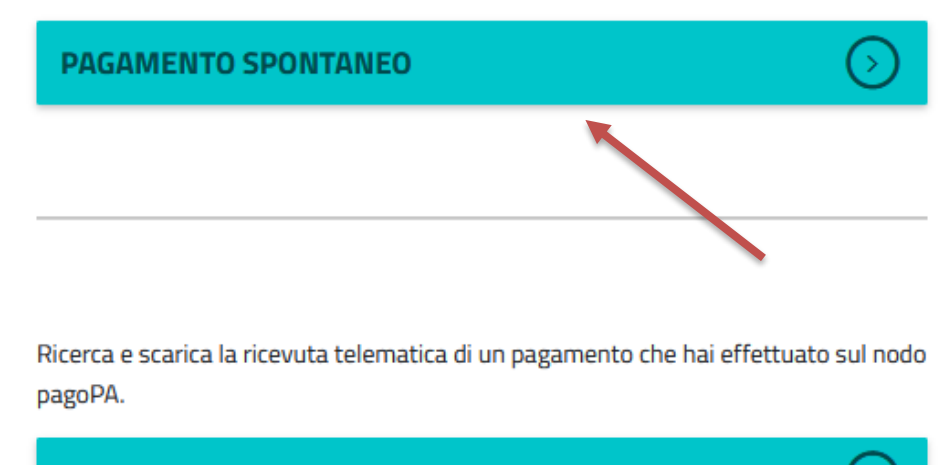

### **RICERCA RICEVUTA TELEMATICA**

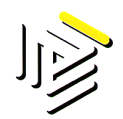

4. Dopo aver confermato la scelta PAGAMENTO SPONTANEO comparirà la seguente schermata

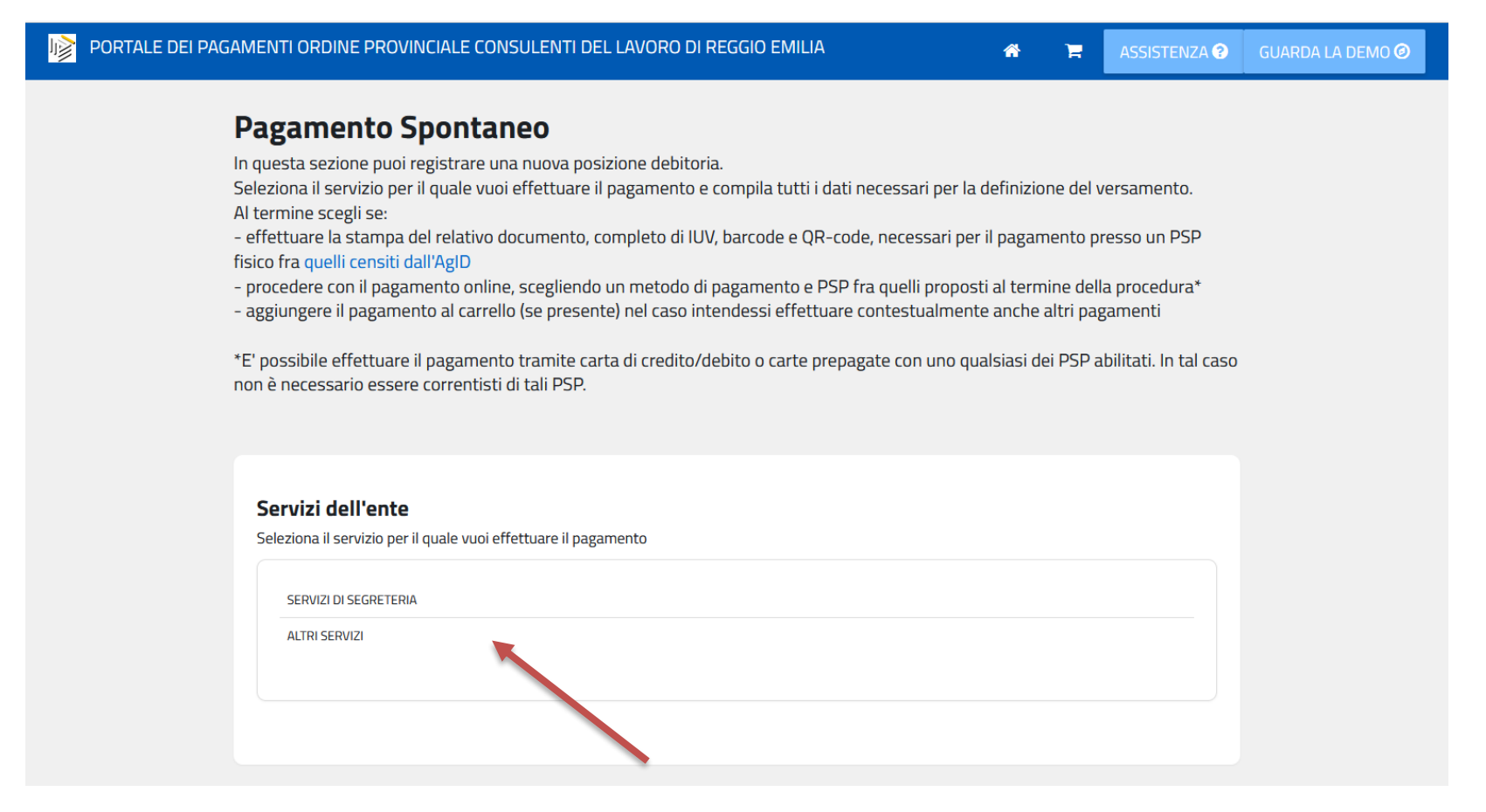

#### 5. SCEGLIERE IL SERVIZIO PER IL QUALE SI VUOLE EFFETTUARE IL PAGAMENTO

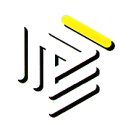

6. Se si opta per "SERVIZI DI SEGRETERIA" compariranno le seguenti opzioni

| ATI PAGAMENTO | TIPOLOGIA DELLA TARIFFA                   |
|---------------|-------------------------------------------|
|               |                                           |
|               | Scegli una tariffa                        |
|               | Scegli una tariffa                        |
|               | IA - Nuova iscrizione albo                |
|               | TA - Trasferimento iscritti albo          |
|               | IS - Nuova iscrizione STP                 |
|               | IP - Nuova iscrizione registro praticanti |
|               | DS - Diritti di segreteria                |

7. Se si sceglie DIRITTI DI SEGRETERIA compariranno le seguenti opzioni

| v                       |
|-------------------------|
| ~                       |
|                         |
| 0,00€                   |
| 0,00€                   |
| CDL - 30,00€            |
| tro praticanti - 30,00€ |
| 3                       |

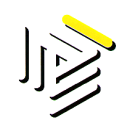

8. Se si sceglie il servizio "RILASCIO DUI" verrà visualizzata la seguente schermata

| DATI PAGAMENTO | TIPOLOGIA DELLA TARIFFA         |
|----------------|---------------------------------|
|                | DS - Diritti di segreteria      |
|                | DS5 - Rilascio DUI - 30,00€     |
|                | SCEGLI LA QUANTITA' :           |
|                | Massima quantità disponibile :1 |
|                | Totala Importa E                |

9. Procedere con l'inserimento dei dati dell'utente a cui verrà intestato il pagamento

| Cognome/Denominazione* | Nome       | CodiceFisca      | le/P.Iva* | Telefono |  |
|------------------------|------------|------------------|-----------|----------|--|
| Email*                 | Indirizzo* | Civico*          |           | CAP*     |  |
| Comune*                |            | Sigla Provincia* | Nazion    | e*       |  |

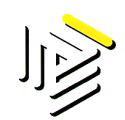

10. Al completamento dei dati procedere con "AGGIUNGI AL CARRELLO" e comparirà la seguente schermata di riepilogo dei dati inseriti

|                                | loic- document y                                                                                                    |                                                                                                    |                     |
|--------------------------------|----------------------------------------------------------------------------------------------------|----------------------------------------------------------------------------------------------------|---------------------|
|                                | Validazione dat<br>Controlla il riepilogo dei dat<br>procedere.                                                          | <b>ti andata a buon fine</b> *<br>ti inseriti e scegli se modificarli o                                                                   |                     |
| Inserire i dati del cor        | nti                                                                                                    |                                                                                                    |                     |
| I campi contrassegnati con * s | on Causale                                                                                                    | SERVIZI DI SEGRETERIA                                                                                                    |                     |
| Cognome/Denominazione*         | Creditore                                                                                                    | ORDINE PROVINCIALE<br>CONSULENTI DEL LAVORO DI<br>REGGIO EMILIA                                                                           | efono               |
| Email*<br>rossimario@gmail.com | Categoria tariffaria                                                                                                    | DS - Diritti di segreteria                                                                                                    | 0xx                 |
| Comune*                        | Tariffa                                                                                                    | DS5 - Rilascio DUI - 30,00€                                                                                                    |                     |
|                                | Quantità                                                                                                    | 1                                                                                                    | . CARRELLO PAGA ORA |
|                                | Per procedere è necessario in<br>valido (non indirizzi PEC) per<br>rilascio della suddetta ricevu<br>pagamento eseguito. | nserire un indirizzo di posta elettronica<br>il recapito della ricevuta del pagamento. Il<br>ta potrebbe avvenire con ritardo rispetto al |                     |
|                                | E-mail                                                                                                    |                                                                                                    |                     |
|                                | rossimario@gmail.com                                                                                                    |                                                                                                    |                     |
| $\frown$                       |                                                                                                    |                                                                                                    |                     |

11. Si potrà modificare i dati oppure confermare con il tasto "PROCEDI"

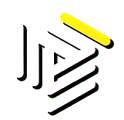

12. Per procedere con la creazione dell'avviso PagoPA cliccare sulla voce PAGA ORA oppure si può procedere con "ELIMINA" per cancellare il documento

| PORTALE DEI PAGAN | IENTI ORDINE PROVINCIALE CO | DNSULENTI DEL LAVORO DI RE | *       | ASSISTENZA ? | GUARDA LA DEMO 🥝 |          |  |
|-------------------|-----------------------------|----------------------------|---------|--------------|------------------|----------|--|
| II                | tuo Carrello                |                            |         |              |                  |          |  |
|                   |                             |                            |         |              |                  |          |  |
|                   |                             |                            |         |              |                  |          |  |
|                   | Identificativo              | 1 Descrizione servizio     | 11.<br> | Importo      | Ļţ               | 1        |  |
|                   | Caricato da utente          | SERVIZI DI SEGRETERIA      |         | 30,00        |                  | ELIMINA  |  |
|                   |                             |                            |         |              |                  | PAGA ORA |  |
|                   |                             |                            |         |              |                  |          |  |

13. Se si è scelto "PAGA ORA" comparirà la sezione seguente alla quale si dovrà accedere con le proprie credenziali SPID per generare l'avviso PagoPA

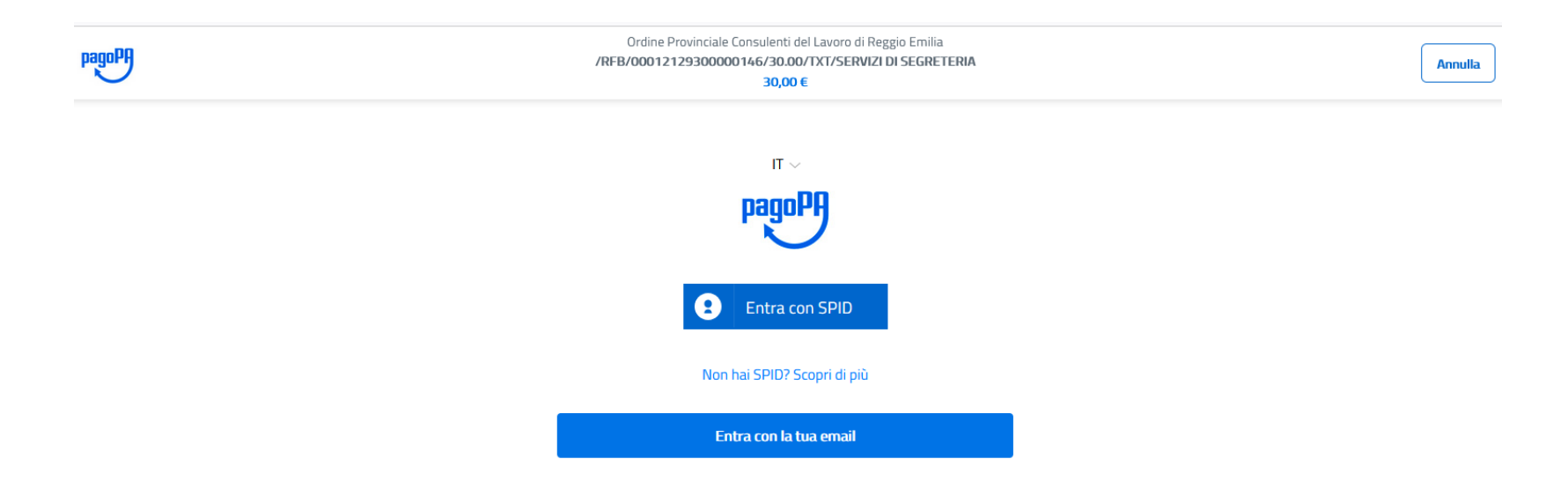

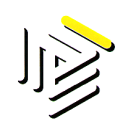

- 14. Una volta verificati i dati dell'avviso PagoPA, per iniziare il processo di pagamento dell'avviso cliccare sul pulsante AVANTI oppure si potrà stampare il PDF per poi procedere successivamente al pagamento tramite l'home banking della propria banca altrimenti si può pagare il bollettino PagoPA seguendo le successive indicazioni.
- 15. Cliccando il pulsante AVANTI verrà indirizzato presso il POS Virtuale di AgID (Agenzia per l'Italia Digitale), dove potrà eseguire il pagamento scegliendo quale strumento utilizzare (carta di credito, PayPal, addebito in conto, ...). La conferma del pagamento avverrà successivamente.
- 16. Per procedere al pagamento tramite carta di credito, bonifico cliccare sul tasto "PAGA ON LINE" altrimenti cliccare il tasto "PAGAPIU' TARDI" per stampare il bollettino AgID.

Cod.IPA: opclre - Cod.Registro: OUT - Prot.N. 0001228 del 26/10/2021

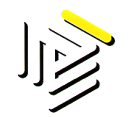